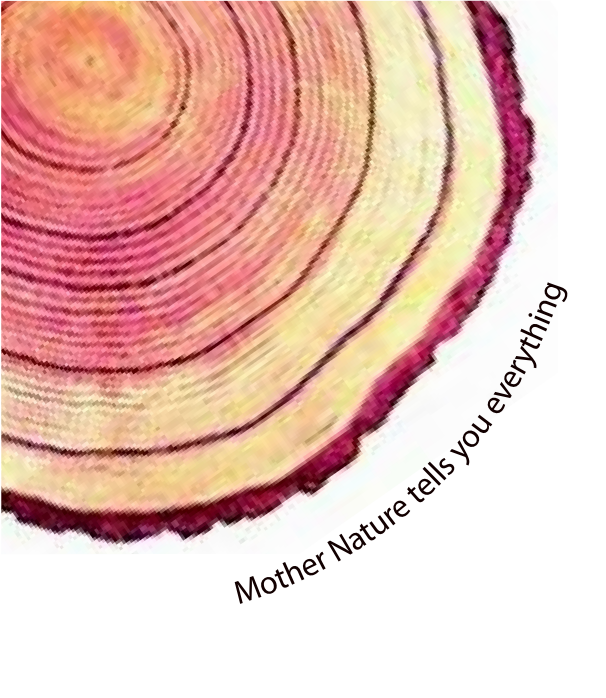

# OPERATING MANUAL Pro

# LM<sup>Pro</sup> T051 User Programmable Temperature Data Logger Model No.: 99962

Manufacturers of :

Circular Chart Recorders

Strip Chart Recorders

Hygro-Thermographs

Inkless Recorders

Scanners & Data Loggers

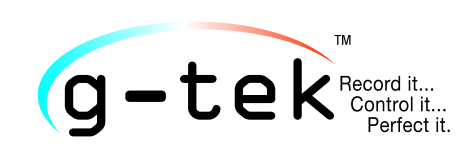

G-Tek Corporation Pvt. Ltd. 3, mahavir estate, karelibaug vadodara-390 018 tel.: +91-265-2461912 email: info@gtek-india.com url: www.gtek-india.com

# 普通話/ 2023/ Rev.0.0

# 目录

| 表格目录                                    |
|-----------------------------------------|
| 插图目录                                    |
| 1 安全与环境                                 |
| 1.1.关于本文档                               |
| 1.2.确保安全4                               |
| 1.3.环境保护                                |
| 2规格5                                    |
| 2.1.使用                                  |
| 2.2 技术数据5                               |
| 3 产品开箱                                  |
| 3.1 开箱和检查 LM <sup>Pro</sup> T051 数据记录仪8 |
| 3.2 LM <sup>Pro</sup> T051 数据记录仪外形图9    |
| 4 产品描述                                  |
| 4.1 LED 状态灯                             |
| 4.2 显示器(LCD)10                          |
| 4.3 按键功能11                              |
| 5 使用产品12                                |
| 5.1 配置设备12                              |
| 5.1.1 报警配置                              |
| 5.2 配置多台设备                              |
| 5.3 启动设备批任务                             |
| 5.4 查看最低/最高和当前温度数据                      |
| 5.5 插入标签事件                              |
| 5.6 正常和报警状态下的读数显示16                     |

| 5.7 数据测量        |    |
|-----------------|----|
| 5.7.1 开始录制数据    | 17 |
| 5.7.2 标签事件      | 17 |
| 5.7.3 结束测量      |    |
| 5.8 读取数据        |    |
| 5.8.1 连接应用软件    |    |
| 5.8.2 下载测量读数    |    |
| 5.8.3 生成 PDF 报告 | 21 |
| 6.1 配件          | 23 |
| 6.2 清洁数据记录仪     | 23 |
| 6.3 更换电池        | 23 |
| 6.4 电池处理        | 24 |
| 7 提示和帮助         | 25 |

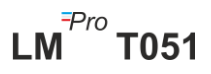

# 表格目录

| 表 1 技术规范         | 5 |
|------------------|---|
| 表 2 LED 状态指示灯    |   |
| 表 3 常见问题解答(FAQs) |   |

# 插图目录

| 图 1LM <sup>Pro</sup> T051 数据记录仪    | 8  |
|------------------------------------|----|
| 图 2LM <sup>Pro</sup> T051 数据记录仪总尺寸 | 9  |
| 图 3 LCD 显示器格式                      |    |
| 图 4 设置警报                           |    |
| 图 5 设置批任务                          | 13 |
| 图 6 为多台设备设置批任务                     | 15 |
| 图 7 手动启动批任务                        | 15 |
| 图 8 查看最低/最高和当前温度                   | 15 |
| 图 9 插入手动标签                         | 16 |
| 图 10 USB 类型-A 连接                   | 19 |
| 图 11LMPro T051 数据记录仪当前的温度读数        | 19 |
| 图 12 选择保存数据摘要的文件位置                 | 20 |
| 图 13 下载数据摘要                        | 20 |
| 图 14 在現有文件中下載多個設備數據的選項             | 21 |
| 图 15 一個文件中的多個設備數據                  | 21 |
| 图 16 填写选项以生成 PDF 报告                | 22 |
| 图 17 选择保存 PDF 报告的文件位置              | 22 |
| 图 18 电池更换步骤                        | 24 |

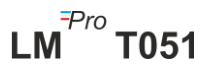

# 1 安全与环境

## 1.1.关于本文档

本说明书是产品的重要组成部分。

请仔细阅读本文档,特别注意安全说明和报警通知,以防止受伤和损坏产品。 请将本文档放置于容易拿取的地方,以便必要时查阅。

## 1.2.确保安全

- 请在技术资料规定的参数范围内,按照预期用途正确操作产品。超出规定限值 使用,可能会对产品和人员造成伤害。
- > 如果外壳有损坏迹象,请勿使用产品。
- 产品内部无用户可维修的部件。如有任何缺陷,请咨询您购买产品的厂家或经 销商。

## 1.3.环境保护

▶ 请按照地方法规或有效的法律规范处理有故障的可充电电池/废电池。

产品使用寿命结束后,请将产品送至独立的电气和电子设备回收站(遵守地方法规), 或将产品寄回给 G-Tek 处理。(请根据 WEEE2012/19/EU 指南或地方法规处理或回 收 LM<sup>Pro</sup> T051 可编程数据记录仪。为了正确回收,也可以将设备寄回给制造商。)

# 2 规格

#### 2.1.使用

LM<sup>Pro</sup> T051 用户可编程温度数据记录仪是符合 WHO PQS E006/TR05.1 要求的内部 传感器数据记录装置。此装置可存储多达 50000 条数据记录。用户可以完全自行配置 参数,如延时启动、具有相应延时报警功能的高温报警/低温报警、报警事件类型(单 次/累计)、温度单位、存储间隔时间等。用户还可以设置用户名和职位描述等信息。 设置设备时软件将自动设定为 UTC 时区。用户还可以将多个数据记录仪的数据下载到 一个文件中。用户可以生成 PDF 格式的报告或将数据导出为 CSV 文件。数据记录仪 附带单独的 NABL 可追溯校准证书。

在整个测量程序中,将监测并保存温度读数。

需要将 LMViewE051 软件安装到计算机,才能下载数据以生成 PDF 格式报告和导出 CSV 格式数据以供进一步使用。

## 2.2 技术数据

#### 表1技术规范

| 型号     | LM <sup>Pro</sup> T051                  |  |
|--------|-----------------------------------------|--|
|        | 一般信息                                    |  |
| 集成传感器  | 热敏电阻 - 10K NTC                          |  |
| 温度测量范围 | -30°C至+60°C(-22°F至+140°F)               |  |
| 精确度    | ±0.5℃ (适用范围 -20℃ 至 + 30℃)               |  |
|        | ±0.7°C(其他范围)                            |  |
| 分辨率    | 0.01°C - 显示和存储                          |  |
| 计量单位   | 数据单位为℃。用户可以选择以°F 为单位查看数据。               |  |
| 校准     | 每台设备均附带 NABL (ISO/IEC 17025) 可追溯证书      |  |
| 报警     | 可视                                      |  |
| 报警设置   | 四个警报完全可由用户编程,含报警类型(高温/低温)、事件类型          |  |
|        | (单次/累计)、报警延时(hr:mn)可供选择。                |  |
| 响应时间   | T <sub>90</sub> < 20 分钟,符合 EN12830:1999 |  |
| 记录间隔   | 记录间隔可由用户编程,间隔范围为5秒至18小时。                |  |
| 延时启动选项 | 是。用户可以通过选择日期和时间将延时启动从0秒设置为所需的时          |  |
|        | 间。                                      |  |

|                   | 电源要求                                               |
|-------------------|----------------------------------------------------|
| 电池                | 可由用户更换的 3.0 V 225 mAH; CR2032 松下 (或其他品牌) 纽扣电<br>池; |
|                   | 电池最长使用寿命1年,保质期为1年(按"每隔15分钟存储一次数据                   |
| 电池寿命              | 且显示器处于关闭模式"计算)。显示器上的电池指示灯可显示剩余电                    |
|                   | 量。                                                 |
|                   | 环境规范                                               |
| 运输和储存温度范          | -30°C 至 + 55°C                                     |
| 围(设备未启动)          |                                                    |
| 工作温度范围            | -30°C 至 60°C(EN 12830:1999 表 3《气候类型 C》)            |
| 运输、储存和工作<br>湿度范围: | 0 至 95 %RH (非冷凝)                                   |
|                   | 计算机界面和软件                                           |
| 计算机界面             | 使用 LMViewE051 软件可以提取超过 1 年(记录间隔时间 15 分钟)的<br>数据。   |
| 软件兼容性             | LMViewE051 与 Microsoft 当前支持的 Windows 操作系统兼容。       |
| 连接                | 通用串行总线 2.0 兼容 A 型連接埠; 数据下载时间:约。 6 分钟下载<br>完整数据。    |
|                   | 人机界面                                               |
|                   | 字符 LCD 显示器, 含最小值、最大值、电池电量指示、正常/报警、带                |
| 显示器类型             | 有事件类型(单次/累计)的高温/低温警报、警钟符号、录制指示和带                   |
|                   | 有计量单位的当前读数。                                        |
| 内存大小              | 可存储 50000 条数据                                      |
|                   | 设备可通过软件在预设的延时启动时间启动。如果用户需要在预设的延                    |
| 启动                | 时启动之前手动启动设备,则可通过长按"启动"键 10 秒以上来启动设                 |
|                   | 备。                                                 |
| 停止                | 当达到预设的停止时间或最大读数数目时,设备将自动停止。                        |
|                   | 通过软件发出 STOP(停止)命令也可以手动停止设备。                        |
| 状态指示灯             | RUN:正在录制:设备记录时,红色 LED 灯闪烁。                         |
|                   | STP:待机状态:设备未记录时,红色 LED 闪烁。                         |
| 警报可视              | 显示屏上闪烁温度读数,并带有↑(高温)或↓(低温)报警箭头,以及                   |
|                   | 警钟符号。                                              |
| 电源开启指示            | RUN LED 灯在设备激活模式下闪烁;LCD 显示屏将显示温度数据及                |
|                   |                                                    |
| 安装设备              | 通过提供的安装孔进行安装                                       |
| 材质                | 聚碳酸酯塑料:外壳不易碎、不易腐蚀                                  |

| <b>质保</b>  | 目友货之日起 12 个月内。有关详细信息,请参阅保修证书。            |  |  |
|------------|------------------------------------------|--|--|
| 服务提供       | 除电池更换,产品内部无用户可维修的部件。                     |  |  |
|            | 物理特性                                     |  |  |
| 总尺寸        | 05 5 x 45 x 14 8 mm                      |  |  |
| (长x宽x高) mm | 95.5 % 45 % 14.8 11111                   |  |  |
|            | 约 51 克                                   |  |  |
|            | 标准                                       |  |  |
| 电磁兼容性      | IEC 61000-6-2/6-3                        |  |  |
| 抗电风暴性能     | IEC 61000-6-2; (IEC 61000-4-2 检测适用性基本标准) |  |  |
| IP 等级      | IEC 60529: IP 54                         |  |  |
| 抗冲击性能      | 在安装电池的情况下,在室温下从1米处跌落到混凝土地板上5次。设          |  |  |
|            | 备未损坏,校准亦未丢失。                             |  |  |
| 振动         | EN12830:1999 第 4.9.3.2 条和试验方法 5.6.6      |  |  |
| RoHS       | 符合 (EU 指令 2011/65/EU)                    |  |  |
| 验证         | 符合 PQS 验证方案 E006/TR05.VP.1               |  |  |

\*: 当前设置根据 WHO/PQS/E006/TR05.1 的要求进行设定。其他设置可根据要求提供。规格若有变更恕不另行通知。

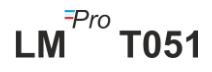

# 3 产品开箱

## 3.1 开箱和检查 LMPro T051 数据记录仪

- ➤ LM<sup>Pro</sup> T051 数据记录仪以可回收、环保的包装发货,此包装特别设计用于在运输过程中提供充分保护。
- 如果外箱有损坏迹象,应立即打开并检查设备。如果发现设备损坏,请勿操作, 并联系本地代理获取指示。
- ▶ 确保从箱子中取出所有附件和文件。
- ▶ 如果 LM<sup>Pro</sup> T051 数据记录仪可立即使用,您可以按照安装说明开始安装。
- > 请保留原始包装以及所有内部包装, 以备将来运输之需。

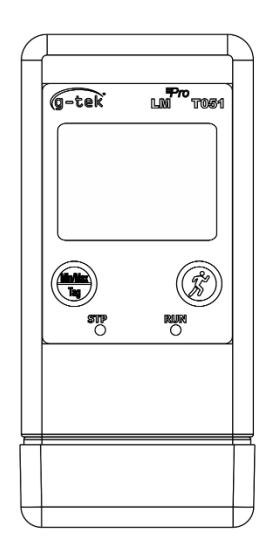

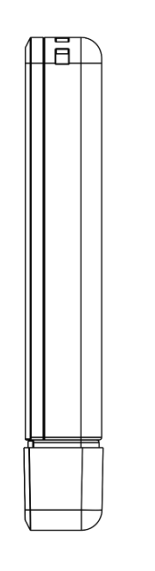

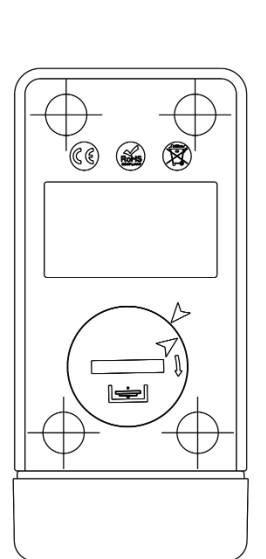

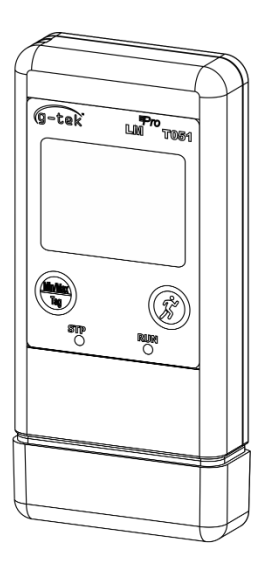

FRONT VIEW

LHS VIEW

BACK VIEW

图 1LM<sup>Pro</sup> T051 数据记录仪

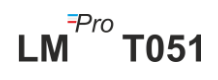

## 3.2 LMPro T051 数据记录仪外形图

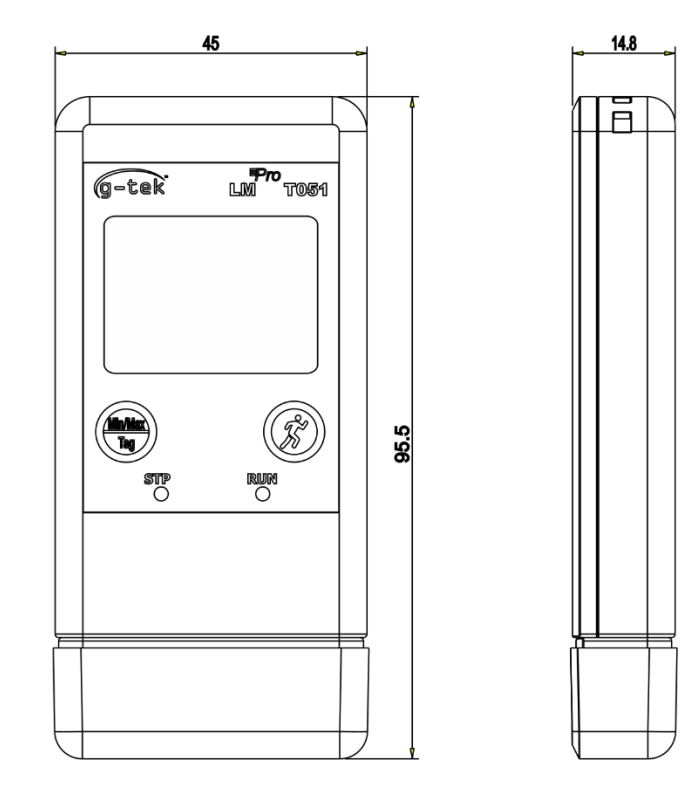

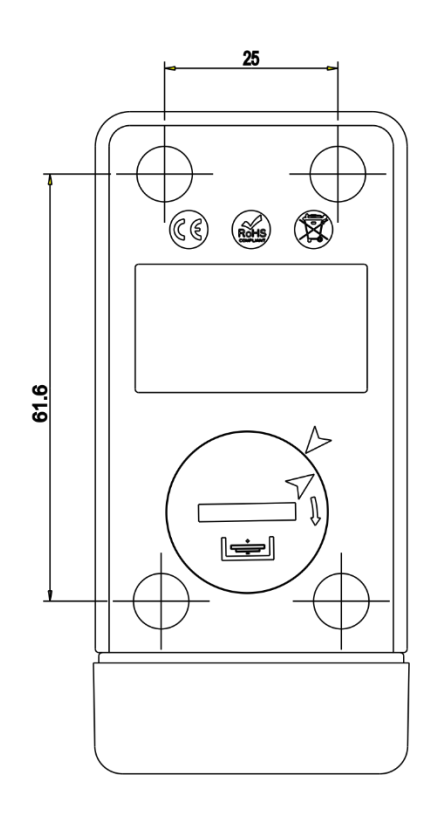

图 2LMPro T051 数据记录仪总尺寸

|                | 总尺寸                   |
|----------------|-----------------------|
| 尺寸 (长 x 宽 x 高) | 约 95.5 x 45 x 14.8 mm |
| mm             |                       |
| 通过提供的          | 安装孔进行安装。              |
| 重量             | 约 51 克                |

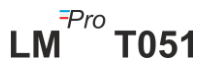

# 4 产品描述

#### 4.1 LED 状态灯

表 2 LED 状态指示灯

| 指示灯 | 描述                                     |
|-----|----------------------------------------|
| 运行  | 数据录制已开始。此时,STP LED 灯熄灭,RUN LED 灯闪烁。    |
| 停止  | 数据录制关闭且设备处于开启状态。此时,RUN LED 灯熄灭,STP LED |
|     | 灯闪烁。                                   |

## 4.2 显示器 (LCD)

多字符 LCD 显示器,包含最小值/最大值、电池电量指示、正常/报警、带有事件类型 (单次/累计)的高温/低温警报、警钟符号、录制指示和带有计量单位的当前读数。每 一部分所处的位置和描述如图4所示。

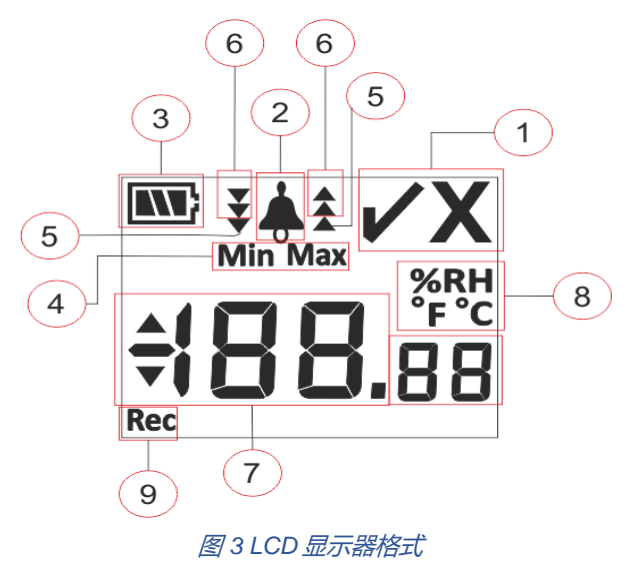

- 1) 正常√/ 异常 X 符号:
  - a. 如果在批任务运行状态下的任何时候触发了警报,则表示发生异常的符号 "X"将打开,即使警报复位,仍会显示该符号。
  - b. 如果在批任务运行状态下的任何时候,未触发警报,则显示屏会一直显示符号"√"。

LM<sup>Pro</sup> T051

- 2) 警报触发指示的警钟符号
- 3) 电池容量:电量充足 , 已消耗一部分 , 电量低 ; 电量不足
- 4) 最小值:指定日期的最小存储读数
  - 最大值:指定日期的最大存储读数

5) 高温 ▲ / 低温 ▼报警限值: 读数超过单次报警限值。

6) 高温 ★ /低温 ¥ 报警限值: 读数超过累计报警限值。

(如果同时超过单次和累计报警限值,则出现全部3个箭头以显示高温<sup>全</sup>/低温 表警状态)

- 7) 当前温度读数
- 8) 测量单位 (°C / °F / %RH)
- 9) 录制:表示设备处于录制模式。

**注**:由于技术原因,在低于 0°C 的温度下液晶显示器的显示强度会降低。但这对测量精度没 有影响。由于技术原因,在较低温度下电池性能会降低。我们建议您使用充满电的新电池,以 避免仪器在低温下复位。

## 4.3 按键功能

Min/Max

Tag

Min/Max 键:用于查看当前温度最低/最高读数。还可以用于输入手动标签。

启动键:用于在完成必要的配置后立即启动设备录制。

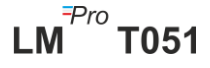

# 5 使用产品

#### 5.1 配置设备

设备的配置过程分为两部分:报警配置和批任务配置。

#### 5.1.1 报警配置

通过USB A型連接埠 端口将 LM<sup>Pro</sup> T051 数据记录仪连接到计算机。打开 LMViewE051 应用软件,根据需要配置报警参数,如图4所示。有关应用流程详细信 息,请参阅软件帮助文件。

| 🔜 Setup Alarm                                        |               |                                         |                                                  | ×                                      |
|------------------------------------------------------|---------------|-----------------------------------------|--------------------------------------------------|----------------------------------------|
| Temperature<br>Alarm 1 (A1)<br>Alarm Type:<br>Event: | High 💌<br>S 💌 | Set Point: 15<br>Delay(hr:mm): 0 ÷ 0 ÷  | Alarm 2 (A2)<br>Alarm Type: High v<br>Event: S v | Set Point: 20<br>Delay(hr:mm): 1 + 0 + |
| Alarm 3 (A3)<br>Alarm Type:<br>Event                 | Low 💌<br>C 💌  | Set Point: -10<br>Delay(hr:mm): 2 + 0 + | Alarm 4 (A4)<br>Alarm Type: Low v<br>Event: C v  | Set Point 5<br>Delay(hr:mm): 3 + 0 +   |
|                                                      |               | <u>E</u> dit <u>C</u> onfigure          | Batch E <u>x</u> it                              |                                        |

#### 图 4 设置警报

在报警配置中,有四种报警条件可供设置。默认报警设置(上一次设置的报警设定值) 如图 4 所示。

温度报警配置参数如下:

- 1. 警报编号: 警报1 (A1) 至警报4 (A4)。
- 2. 报警类型: 根据需要设置报警类型(高温报警/低温报警)。
- 3. 设定值:根据所需报警条件,以℃为单位输入合适的温度值。
- 4. 事件: 将报警事件类型设置为"单次/累计"。
  - a. **单次事件**: 当读数持续超过温度和/或湿度报警设定值时,发生单次报警事件。

LM<sup>Pro</sup> T051

页码 12

- **b. 累计事件:** 当超过温度和/或湿度累计报警设定值的读数的总时间超过设定的延迟时间时,视为累计事件。
- 5. 延迟: 以"hr:mn"为单位设置触发报警所需报警延迟时间。报警延迟时间范围为 00:00 至 23:59 (hr:mn)。累计事件的延迟报警时间应大于或等于单次事件的 延迟报警时间。
- 注: 建议设置全部四个报警参数, 否则将对其余警报应用默认参数。

#### 5.1.2 批任务配置

完成报警参数配置后,将弹出"设置批任务"窗口。请选择"Edit"(编辑)按钮配置批任 务参数,如图5所示。

| setup Batch          |                         | ×                            |
|----------------------|-------------------------|------------------------------|
| Batch Parameters     |                         | TimeZone                     |
| ID Number            | ENGINEER                |                              |
| Batch Name           | G-TEK CORP              | Date And Time                |
| Unit Temperature C/F | Deg C 🚽                 | Current 27-Mar-2023 14:52:16 |
|                      |                         | UTC 27-Mar-2023 09:22:16     |
| Readings             |                         | Start 27-Mar-2023 11:44:00   |
| Store Interval       | hr mn sc<br>0 ↔ 0 ↔ 5 ↔ | Stop 27-Mar-2023 11:44:46 9  |
| Number Of Readings   | 10                      | Display                      |
|                      | Edit Configure          | Batch Reset Exit             |

#### 图5设置批任务

配置数据记录仪批任务时,将配置以下术语:

- 1. ID名称: 用户应分配最多10个含字母数字字符的适当ID名称。
- 2. 批任务名称: 用户应分配最多10个含字母数字字符的适当批任务名称。
- 3. 温度单位:温度单位为°C。
- 存储间隔:指两次连续数据记录之间的间隔时间。可以设置在5秒(最小值)到
   18小时(最大值)之间。
- 5. 读数数目:显示将为指定批任务配置记录的数据数量。此数字根据批任务开始、 停止时间和存储间隔进行计算。最大读数数目为50000条。

LM<sup>Pro</sup> T051

6. 时区:从下拉列表中选择合适的时区。时区将按照UTC时间。

- 7. 当前日期和时间:显示 LM<sup>Pro</sup> T051 数据记录仪当前的日期和时间。单击"clock" (时钟)按钮,可根据所选时区将设备的当前日期和时间同步到 PC (计算机) 时间。
- **8. 启动时间:** 设备开始批任务的时间。用户可以根据所需的批任务延迟启动时间, 选择日期和时间来预设批任务开始时间。批任务开始时, 将存储第一条数据。
- 停止时间: 设备停止数据记录的时间。用户可以根据需要设置停止时间, 否则, 将根据最大数目的读数的开始时间和存储间隔进行计算。
- 10.显示器选项:
  - a) 显示器自动关闭 (默认:此选项通常选择用来节省数据记录仪的电池耗电量。
  - b) 显示器永久开启: 此选项将缩短数据记录仪的电池寿命。

完成批任务参数设置后,按"配置批任务"按钮可为设备配置批任务。

#### 5.2 配置多台设备

如果要用相同的参数配置多台设备,用户需要在软件应用程序中选择多项批任务配置 选项。

- ▶ 请按照第 5.1.1 条和第 5.1.2 条的步骤为第一台设备进行报警和批任务配置。
- > 选择合适的批任务启动时间,以便多台设备可以相同的启动时间进行配置和启动。
- ▶ 完成第一台设备的配置后,将弹出消息窗口,如图 6 所示。请将另一台设备连接到 计算机应用程序,单击"确定"按钮继续。

> 用户可以更新其他设备的 ID 和批任务名称,批任务配置中的其余参数保持不变。

▶ 完成多台设备的配置后, 单击"取消"按钮并退出配置设置。

| Batch Name<br>Unit Temperatur<br>Linit Temperatur<br>Batch Name<br>Unit Temperatur<br>Do you want setup batch on other device.<br>please attach new device and click OK button.<br>Batch Setup<br>Do you want setup batch on other device.<br>please attach new device and click OK button.<br>Batch Setup<br>Do you want setup batch on other device.<br>Do you want setup batch on other device.<br>Do | tch Parameters            |                                        | TimeZone<br>(UTC+05:30) Chennai, Kolkata, Mumbai, New Dell_                                                                                                    |
|----------------------------------------------------------------------------------------------------|---------------------------|----------------------------------------|----------------------------------------------------------------------------------------------------|
| Unit Temperatur       Multiple Batch Setup       56         Unit Temperatur       Do you want setup batch on other device.       56         please attach new device and click OK button.       56         store Interval       00       9         Number Of Readings       50000       Display         © Auto Off Display       © Permenant On                                                                                                    | Batch Name                | G-TEK CORP                             | Date And Time                                                                                                    |
| eadings<br>Store Interval Number Of Readings 50000 Store Auto Off Display C Permenant On                                                                                                    | Unit Temperatur           | Do you want setup<br>please attach new | batch on other device.<br>device and click OK button.                                                                                                    |
| Number Of Readings         50000         Display           © Auto Off Display         © Permenant On                                                                                                    | eadings<br>Store Interval |                                        | Start         Start         Start <th< th=""></th<> |
|                                                                                                    | Number Of Reading         | <b>s</b> 50000                         | © Auto Off Display C Permenant On                                                                                                    |

#### 图 6 为多台设备设置批任务

## 5.3 启动设备批任务

LMViewE051 应用程序完成批任务配置后,将根据以下条件开始录制数据:

- 1. 已达到设定的启动时间。
- 用户可以在批任务配置后手动启动设备。必要情况下,长按 "Start"(启动)键 约10秒,如图7所示。

数据录制开始后, STP LED 灯熄灭, RUN LED 灯闪烁且显示屏上显示 "REC" 消息。

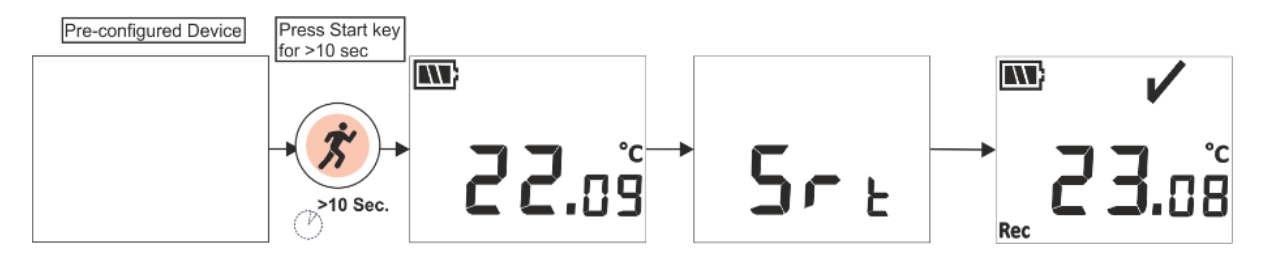

图7手动启动批任务

注: 如果不需要,则只需让批任务在预配置的时间开始。

## 5.4 查看最低/最高和当前温度数据

如按键功能(<u>第4.3条</u>)所述,在正常运行状态下按下"**Min/Max"键**1秒,显示器将分别显示设备的最低/最高温度和当前温度数据,如图8所示。

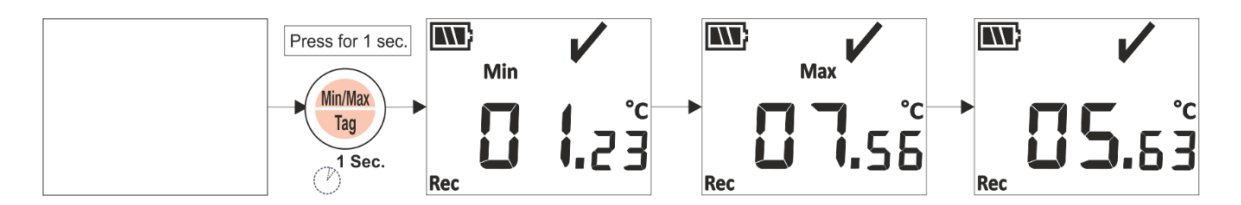

图8查看最低/最高和当前温度

#### 5.5 插入标签事件

如果用户想要在记录间隔以外的时间记录特定数据,可以通过设备的手动标签功能来 完成。

在录制数据时,用户可以长按"Min/Max"(最低/最高)键4秒以上,输入带有时间戳的 特殊事件。如图9所示,设备显示屏上将显示 "Tag"(标签)消息。

LM<sup>Pro</sup> T051

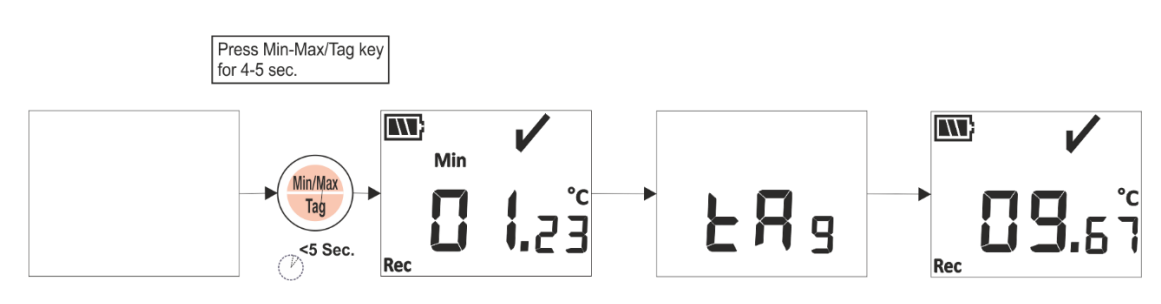

图9插入手动标签

## 5.6 正常和报警状态下的读数显示

请考虑 LM<sup>Pro</sup> T051 数据记录仪以下报警配置,用于解释数据录制开启时的温度条件和 报警状态:

| 警报编号 | 报警类型 | 设定值 (°C) | 事件类型 | 延迟 (Hr:Mn) |
|------|------|----------|------|------------|
| A1   | 高温   | 15.0     | 单次   | 01:00      |
| A2   | 高温   | 10.0     | 累计   | 10:00      |
| A3   | 低温   | 00.0     | 累计   | 5:00       |
| A4   | 低温   | -05.0    | 单次   | 0:30       |

- 1) 读数在所有设定值上限/下限范围内。
  - 显示器上将显示 OK (正常) 符号、电量、读数和单位。

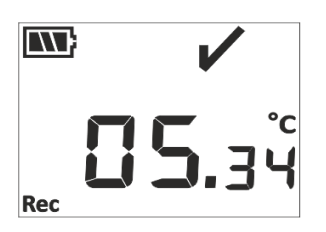

- 2) 在小于高温/低温报警延迟时间的持续时间内,读数超出**累计**报警设定值上限/下限。
  - 显示器上将显示 OK (正常) 符号、电量、带上/下箭头和单位的读数。

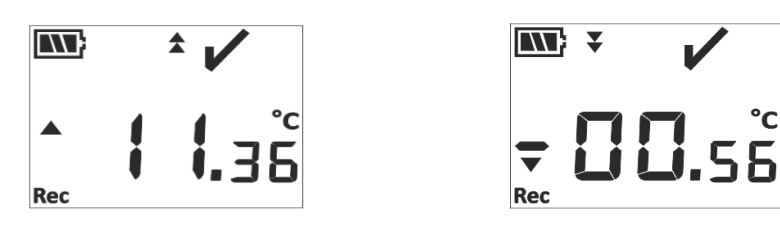

- 在大于高温/低温报警延迟时间的持续时间内,读数超出累计报警设定值上限/下限。
  - 显示器上将显示报警符号、警钟符号、电量、带上/下箭头的读数、单次事件指示和单位。

LM<sup>Pro</sup> T051

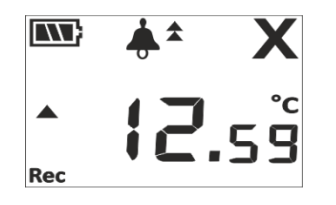

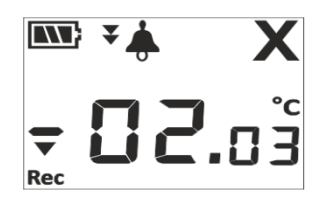

- 4) 在小于高温/低温报警延迟时间的持续时间内,读数超出 单次和累计 报警设定值上限/下限。
  - 显示器上将显示 OK (正常) 符号、电量、带上/下箭头和单位的读数。

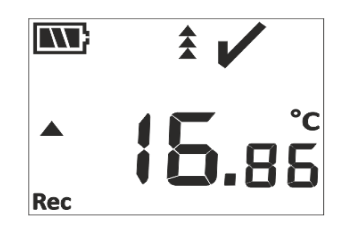

|     | * | V  |         |
|-----|---|----|---------|
| Rec |   | 5. | ء<br>2ا |

- 5) 在大于高温/低温报警延迟时间的持续时间内,读数超出 **单次和累计**报警设定值上限/下限。
  - 显示器上将显示报警符号、警钟符号、电量、带上/下箭头的读数、单次事件指示和单位。

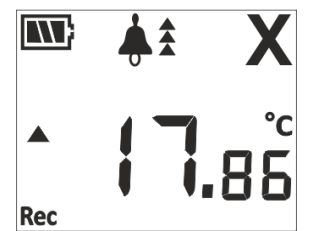

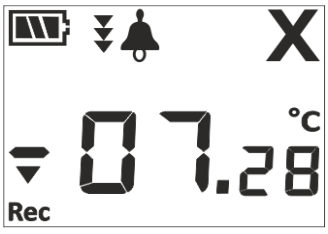

LM<sup>Pro</sup> T051

## 5.7 数据测量

#### 5.7.1 开始录制数据

- > 数据录制可在第 5.3 条中说明的其中一个条件下开始。
- > 设备将按照配置的存储间隔存储数据,随后可下载该数据进行分析。

#### 5.7.2 标签事件

- ▶ 当超出高温/低温报警触发条件时,将根据警报标签 ID 记录警报触发标签事件。
- > 当温度读数在警报内时,将根据警报编号记录警报恢复标签事件。
- > 用户输入的标签将被记录为带有时间戳的手动标签事件 "TAG"。

| 标签 ID | 标签事件   | 描述             |
|-------|--------|----------------|
| A1    | 警报1被触发 | 警报1高温/低温条件出现。  |
| B1    | 警报1已复位 | 警报1高温/低温条件已恢复。 |
| A2    | 警报2被触发 | 警报2高温/低温条件出现。  |
| B2    | 警报2已复位 | 警报2高温/低温条件已恢复。 |
| A3    | 警报3被触发 | 警报3高温/低温条件出现。  |
| B3    | 警报3已复位 | 警报3高温/低温条件已恢复。 |
| A4    | 警报4被触发 | 警报4高温/低温条件出现。  |
| B4    | 警报4已复位 | 警报4高温/低温条件已恢复。 |
| TAG   | 手动标签   | 用户已从设备输入一个标签。  |

**注:根据标签数据事件的数量,数据记录的数量会减少。**标签事件可在应用软件中查看,还可以下载数据来生成PFD报告。

#### 5.7.3 结束测量

- 测量程序通过以下三种方式结束:
  - 1. 测量将按预先配置的批任务停止时间停止。
  - 如果批任务配置过程中未设置批任务停止时间,则测量将在达到最大读数数 量时停止。
  - 3. 使用 "Stop" (停止) 选项将设备与 LMViewE051 应用程序连接。
- > 测量停止后, "REC" 信息将从设备显示屏上消失, RUNLED 灯熄灭, STPLED 灯开始闪烁。

#### 5.8 读取数据

#### 5.8.1 连接应用软件

#### 显示测量数据报告

- ▶ 通过 USB 端口将 LM<sup>Pro</sup> T051 数据记录仪与 Windows PC 连接, 如图10所示。
- ➢ 将数据记录仪连接到 PC 后,显示器与其他值同时保持开启状态。

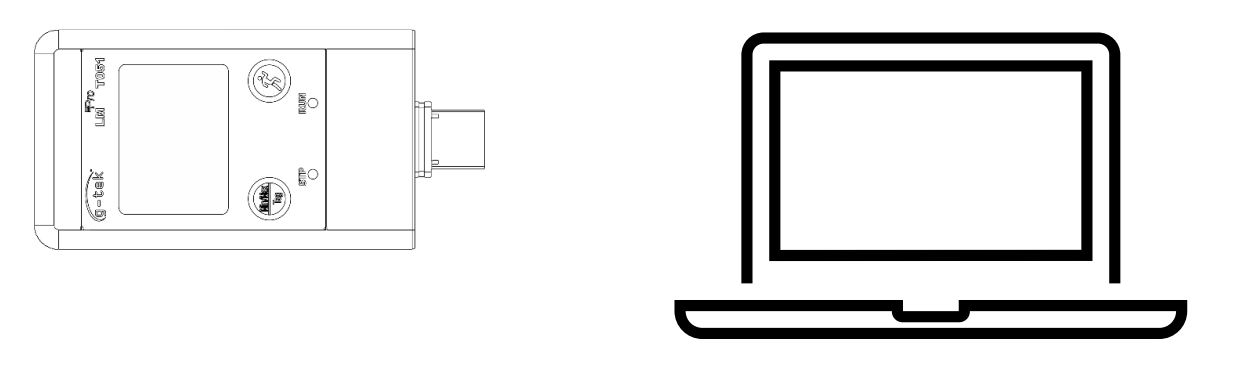

图 10 USB 类型-A 连接

#### 5.8.2 下载测量读数

- > 打开 LMViewE051 应用软件, 对测量读数进行分析。
- 单击 USB 图标将设备与 LMViewE051 连接。然后将看到设备的当前温度 读数、电池电量和UTC时间,如图 11 所示。

| LMView_E051                                                           | - 🗆 ×                                          |
|-----------------------------------------------------------------------|------------------------------------------------|
| offine Laberbaster Jools Help                                         | 🦥 🚑 📘 🗘 🏟 🕑 🍜 🔤 🍪 🥹 🥸                          |
| Product Code : 999962<br>Serial Number : 10230023<br>Version : V 1.00 | Device Time : 09-Mar-2023 23:17:59             |
|                                                                       | C<br>20<br>C<br>27.64<br>C<br>27.64<br>Battery |

图 11LMPro T051 数据记录仪当前的温度读数

| ave LM File                      |                         |   |    |                  |             | ×   |
|----------------------------------|-------------------------|---|----|------------------|-------------|-----|
| ← → · ↑                          | This PC > Documents     | ~ | ē  | ,○ Search Do     | cuments     |     |
| Organize 🔻 New fo                | older                   |   |    |                  |             | ?   |
| This PC                          | ^ Name                  |   | Da | ate modified     | Туре        | ^   |
| 3D Objects                       | Arduino                 |   | 14 | -02-2020 11:22   | File folder |     |
| Desktop                          | Custom Office Templates |   | 27 | -07-2020 5:44 PM | File folder |     |
| Documents                        | DSEvalSW                |   | 18 | -01-2020 10:03   | File folder |     |
| Develanda                        | ipmsg_img               |   | 23 | -05-2020 3:07 PM | File folder |     |
| - Downloads                      | 🔊 My Music              |   | 11 | -03-2020 1:06 PM | File folder |     |
| J Music                          | My Pictures             |   | 11 | -03-2020 1:06 PM | File folder |     |
| Pictures                         | 🥁 My Videos             |   | 11 | -03-2020 1:06 PM | File folder |     |
| 📑 Videos                         | Texas Instruments       |   | 19 | -01-2019 12:01   | File folder | ~   |
| 🏪 Local Disk (C:)                | v <                     |   |    |                  |             | >   |
| File name:                       |                         |   |    |                  |             | ~   |
| Save as type: LM                 | l File (*.lm)           |   |    |                  |             | ~   |
|                                  |                         |   |    |                  |             |     |
|                                  |                         |   |    |                  |             |     |
|                                  |                         |   |    |                  |             |     |
| <ul> <li>Hide Folders</li> </ul> |                         |   |    | Save             | Cance       | d i |

图 12 选择保存数据摘要的文件位置

> 数据下载将在几分钟后完成,下载的数据可以以表格形式查看,如图13所示。

| LMView_E051                     |          |                     |                     |              |              |                 |                |               |    |   |      |      | - | ×     |
|---------------------------------|----------|---------------------|---------------------|--------------|--------------|-----------------|----------------|---------------|----|---|------|------|---|-------|
| Offline LittleMaster Tools Help |          |                     |                     |              |              |                 |                |               |    |   |      |      |   |       |
|                                 |          |                     | -                   | -            | -            |                 | -              |               |    |   |      |      |   |       |
|                                 | 2        | and a               |                     | <b>1</b>     |              |                 | <b>*</b>       | MIL           | 00 | 9 |      |      |   |       |
|                                 | $\sim$   |                     |                     | <b>1</b>     |              |                 |                | MKL           |    |   |      |      |   |       |
|                                 |          | -                   |                     |              |              |                 |                |               |    |   |      | <br> |   |       |
| 🔽 Select All                    | Batch na | ime : G-TEK CORP    | Number of readings  | : 149 Timezo | ne : (UTC+05 | :30) Chennai, I | Colkata, Mumba | ai, New Delhi |    |   | <br> | <br> |   |       |
| ⊡- 2 10230030                   |          |                     | 10230030            |              |              |                 |                |               |    |   |      |      |   |       |
| Serial No. : 10230030           | Sr.No    | Date And Time       | Temperature         |              |              |                 |                |               |    |   |      |      |   |       |
| Product No : 99962              |          |                     | (C)                 |              |              |                 |                |               |    |   |      |      |   |       |
| ID Name : ENGNEER               | 1        | 11-03-2023 19:23:00 | 6.44                |              |              |                 |                |               |    |   |      |      |   |       |
|                                 | 2        | 11-03-2023 19:23:05 | -5.66               |              |              |                 |                |               |    |   |      |      |   |       |
|                                 | 3        | 11-03-2023 19:23:10 | -17.79              |              |              |                 |                |               |    |   |      |      |   |       |
|                                 | 4        | 11-03-2023 19:23:15 | -29.96              |              |              |                 |                |               |    |   |      |      |   |       |
|                                 | 5        | 11-03-2023 19:23:20 | -29.96              |              |              |                 |                |               |    |   |      |      |   |       |
|                                 | 6        | 11-03-2023 19:23:25 | -29.97              |              |              |                 |                |               |    |   |      |      |   |       |
|                                 | 7        | 11-03-2023 19:23:30 | -29.97              |              |              |                 |                |               |    |   |      |      |   |       |
|                                 | 8        | 11-03-2023 19:23:35 | -29.97              |              |              |                 |                |               |    |   |      |      |   |       |
|                                 | 9        | 11-03-2023 19:23:40 | -29.98              |              |              |                 |                |               |    |   |      |      |   |       |
|                                 | 10       | 11-03-2023 19:23:45 | -29.98              |              |              |                 |                |               |    |   |      |      |   |       |
|                                 | 11       | 11-03-2023 19:23:50 | -29.98              |              |              |                 |                |               |    |   |      |      |   |       |
|                                 | 12       | 11-03-2023 19:23:55 | -30.02              |              |              |                 |                |               |    |   |      |      |   |       |
|                                 | 13       | 11-03-2023 19:24:00 | -30.04              |              |              |                 |                |               |    |   |      |      |   |       |
|                                 | 14       | 11-03-2023 19:24:05 | -30.04              |              |              |                 |                |               |    |   |      |      |   |       |
|                                 | 15       | 11-03-2023 19:24:10 | -30.02              |              |              |                 |                |               |    |   |      |      |   |       |
|                                 | 16       | 11-03-2023 19-24-15 | -30.01              |              |              |                 |                |               |    |   |      |      |   |       |
|                                 | 17       | 11-03-2023 19:24:20 | .29.97              |              |              |                 |                |               |    |   |      |      |   |       |
|                                 | 10       | 11-03-2023 10-24/25 | -29.07              |              |              |                 |                |               |    |   |      |      |   |       |
|                                 | 10       | 11-02-2022 19:24:20 | -29.97              |              |              |                 |                |               |    |   |      |      |   |       |
|                                 |          | 11 03 2023 10-24-35 | 20.08               |              |              |                 |                |               |    |   |      |      |   |       |
|                                 | 20       | 11-03-2023 19:24:35 | -29.90              |              |              |                 |                |               |    |   |      |      |   |       |
|                                 | 21       | 11-03-2023 19:24:40 | -23.77              |              |              |                 |                |               |    |   |      |      |   |       |
|                                 | 22       | 11-03-2023 19:24:45 | -29.97              |              |              |                 |                |               |    |   |      |      |   |       |
|                                 | 23       | 11-03-2023 19:24:50 | -29.96              |              |              |                 |                |               |    |   |      |      |   |       |
|                                 | 24       | 11-03-2023 19:24:55 | +29.96              |              |              |                 |                |               |    |   |      |      |   |       |
|                                 | 25       | 11-03-2023 19:25:00 | -29.97              |              |              |                 |                |               |    |   |      |      |   |       |
|                                 | 26       | 11-03-2023 19:25:05 | -29.97              |              |              |                 |                |               |    |   |      |      |   |       |
|                                 | 27       | 11-03-2023 19:25:10 | -29.97              |              |              |                 |                |               |    |   |      |      |   |       |
|                                 | 28       | 11-03-2023 19:25:15 | -29.97              |              |              |                 |                |               |    |   |      |      |   |       |
|                                 | 29       | 11-03-2023 19:25:20 | -29.98              |              |              |                 |                |               |    |   |      |      |   |       |
|                                 | 30       | 11-03-2023 19:25:25 | -29.97              |              |              |                 |                |               |    |   |      |      |   |       |
|                                 | 31       | 11-03-2023 19:25:30 | -29.97              |              |              |                 |                |               |    |   |      |      |   |       |
|                                 | 32       | 11-03-2023 19:25:35 | -29.98              |              |              |                 |                |               |    |   |      |      |   |       |
|                                 | 22       | 11-02-2022 19:25:40 | -70 00              |              |              |                 |                |               |    |   | <br> |      |   | <br>- |
|                                 | Minimum  |                     | 11-03-2023 19:24:00 |              |              |                 |                |               |    |   |      |      |   |       |
|                                 |          |                     | -30.04              |              |              |                 |                |               |    |   |      |      |   |       |
| Undate                          | Maximum  |                     | 11-03-2023 19:32:55 |              |              |                 |                |               |    |   |      |      |   |       |
| 70x0916                         |          |                     | 47.41               |              |              |                 |                |               |    |   |      |      |   |       |

图 13 下载数据摘要

- > 数据分析可通过以下步骤完成
  - 1. 下载数据的最小值、最大值、平均值和 MKT
  - 2. 筛选需要查看测量数据的时间段,
  - 3. 查看图表以观察测量数据的趋势。
  - 4. 生成测量读数的CSV文件
  - 5. 生成 PDF 报告

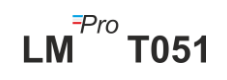

- > 如果給定設備的配置相同,用戶可以在同一文件中下載多個設備數據。
- 下載第一台設備數據並連接第二台設備下載數據,在彈出的信息中選擇選項
   "是",如圖14所示,在現有文件中下載。
- > 對其餘設備重複相同的過程。

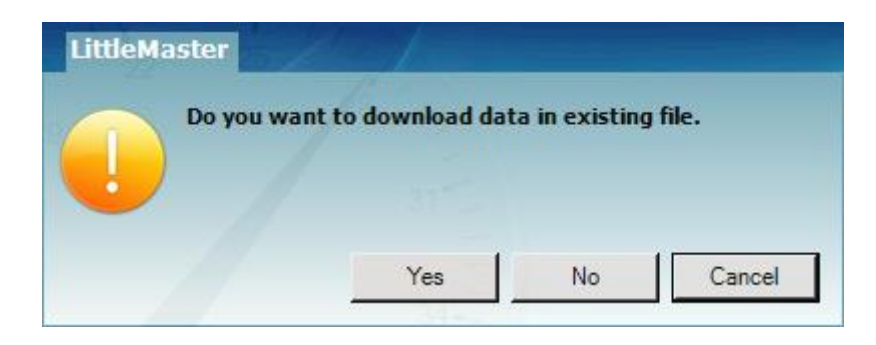

图 14 在現有文件中下載多個設備數據的選項

> 多個設備數據存儲在一個文件中, 如圖 15 所示。

| v_E051                         |          |                     |                                                                                                    |                                                                                                    |                                            |                                            |                  |
|--------------------------------|----------|---------------------|----------------------------------------------------------------------------------------------------|----------------------------------------------------------------------------------------------------|--------------------------------------------|--------------------------------------------|------------------|
| tleMaster Tools Help           |          |                     |                                                                                                    |                                                                                                    |                                            |                                            |                  |
| ····· 🌱 🔝 .                    | r        | 2                   |                                                                                                    | l 🗘                                                                                                    | <b>\$</b>                                  | \$                                         | Mkt 😂 🕐 😆        |
| All                            | Batch na | me : G-TEK CORP     | Number of readings                                                                                              | : 11877 Timezor                                                                                                 | ne : (UTC+05:30) Ch                        | ennai, Kolkata, Mur                        | bai, New Delhi   |
| 1230012<br>12230022<br>0230029 | Sr.No    | Date And Time       | 10230012<br>ENGINEER<br>Temperature<br>(C)                                                                      | 10230022<br>ENGINEER<br>Temperature<br>(C)                                                                      | 10230029<br>ENGINEER<br>Temperature<br>(C) | 10230025<br>ENGINEER<br>Temperature<br>(C) |                  |
| 1230025                        | 1        | 15-03-2023 18:55:00 | 26.67                                                                                                    | 26.69                                                                                                    | 27.71                                      | 25.89                                      |                  |
|                                | 2        | 15-03-2023 18:55:05 | 26.72                                                                                                    | 26.84                                                                                                    | 27.59                                      | 26.00                                      |                  |
|                                | 3        | 15-03-2023 18:55:10 | 26.75                                                                                                    | 26.95                                                                                                    | 27.44                                      | 25.96                                      |                  |
|                                | 4        | 15-03-2023 18:55:15 | 26.76                                                                                                    | 27.04                                                                                                    | 27.28                                      | 25.95                                      |                  |
|                                | 5        | 15-03-2023 18:55:20 | 26.73                                                                                                    | 27.11                                                                                                    | 27.11                                      | 25.91                                      |                  |
|                                | 6        | 15-03-2023 18:55:25 | 26.72                                                                                                    | 27.12                                                                                                    | 27.11                                      | 25.89                                      |                  |
|                                | -        | 15-03-2023 18:55:30 | 20.72                                                                                                    | 27.12                                                                                                    | 27.11                                      | 25.87                                      |                  |
|                                |          | 15-03-2023 18:55-40 | 26.68                                                                                                    | 27.00                                                                                                    | 27.03                                      | 25.83                                      |                  |
|                                | 10       | 15-03-2023 18-55-45 | 26.66                                                                                                    | 27.06                                                                                                    | 27.04                                      | 25.83                                      |                  |
|                                | 11       | 15-03-2023 18:55:50 | 26.65                                                                                                    | 27.03                                                                                                    | 27.01                                      | 25.83                                      |                  |
|                                | 12       | 15-03-2023 18:55:55 | 26.62                                                                                                    | 27.01                                                                                                    | 26.99                                      | 25.83                                      |                  |
|                                | 13       | 15-03-2023 18:56:00 | 26.63                                                                                                    | 27.01                                                                                                    | 26.99                                      | 25.83                                      |                  |
|                                | 14       | 15-03-2023 18:56:05 | 26.63                                                                                                    | 27.01                                                                                                    | 26.99                                      | 25.83                                      |                  |
|                                | 15       | 15-03-2023 18:56:10 | 26.63                                                                                                    | 27.01                                                                                                    | 26.99                                      | 25.83                                      |                  |
|                                | 16       | 15-03-2023 18:56:15 | 26.63                                                                                                    | 27.01                                                                                                    | 26.98                                      | 25.81                                      |                  |
|                                | 17       | 15-03-2023 18:56:20 | 26.63                                                                                                    | 27.01                                                                                                    | 26.98                                      | 25.78                                      |                  |
|                                | 18       | 15-03-2023 18:56:25 | 26.61                                                                                                    | 27.01                                                                                                    | 26.98                                      | 25.76                                      |                  |
|                                | 19       | 15-03-2023 18:56:30 | 26.59                                                                                                    | 27.00                                                                                                    | 26.98                                      | 25.73                                      |                  |
|                                | 20       | 15-03-2023 18:56:35 | 26.55                                                                                                    | 27.00                                                                                                    | 26.98                                      | 25.71                                      |                  |
|                                | 21       | 15-03-2023 18:56:40 | 26.54                                                                                                    | 27.00                                                                                                    | 26.97                                      | 25.71                                      |                  |
|                                | 22       | 15-03-2023 18:56:45 | 26.52                                                                                                    | 27.00                                                                                                    | 26.97                                      | 25.71                                      |                  |
|                                | 23       | 15-03-2023 18:56:50 | 26.52                                                                                                    | 26.98                                                                                                    | 26.97                                      | 25.71                                      |                  |
|                                | 25       | 15-03-2023 18:52:00 | 20.52                                                                                                    | 20.90                                                                                                    | 20.96                                      | 25.71                                      |                  |
|                                | 26       | 15-03-2023 18:57:05 | 26.52                                                                                                    | 26.91                                                                                                    | 26.96                                      | 25.70                                      |                  |
|                                | 27       | 15-03-2023 18:57:10 | 26.52                                                                                                    | 26.88                                                                                                    | 26.93                                      | 25.70                                      |                  |
|                                | 28       | 15-03-2023 18:57:15 | 26.52                                                                                                    | 26.88                                                                                                    | 26.90                                      | 25.70                                      |                  |
|                                | 29       | 15-03-2023 18:57:20 | 26.50                                                                                                    | 26.88                                                                                                    | 26.88                                      | 25.70                                      |                  |
|                                | 30       | 15-03-2023 18:57:25 | 26.48                                                                                                    | 26.88                                                                                                    | 26.85                                      | 25.70                                      |                  |
|                                | 31       | 15-03-2023 18:57:30 | 26.45                                                                                                    | 26.88                                                                                                    | 26.83                                      | 25.70                                      |                  |
|                                | 32       | 15-03-2023 18:57:35 | 26.43                                                                                                    | 26.88                                                                                                    | 26.82                                      | 25.70                                      |                  |
|                                | 22       | 15-03-3033 18-57-40 | 26.41                                                                                                    | 26.99                                                                                                    | 26.82                                      | 25.69                                      |                  |
|                                | Momum    |                     | 10-03-2023 10:28:20                                                                                             | 10-03-2023 10:54:35                                                                                             | 10-03-2023 11:11:55                        | 28-03-2023 11:24:40                        | Activate Windows |
|                                |          |                     | 29.58                                                                                                    | 23.06                                                                                                    | 25.13                                      | 29.58                                      |                  |
|                                |          |                     | The second second second second second second second second second second second second second second second se | The second second second second second second second second second second second second second second second se | 16-07-2022 00:06:20                        | 16-02-2022 09:02:00                        |                  |

图 15 一個文件中的多個設備數據

**注意:** 用戶應在一個文件中下載最多 10 個設備,以保持圖形和 PDF 報告中數據的可 讀性。

#### 5.8.3 生成 PDF 报告

> 要生成 PDF 数据报告,请点击图标。 / 弹出窗口将显示以下选项,如图 16 所示。

LM<sup>-Pro</sup> T051

页码 21

| Report Title :<br>Company Name :                        | Report                                                                                                    |                                                                                                    |
|---------------------------------------------------------|----------------------------------------------------------------------------------------------------|----------------------------------------------------------------------------------------------------|
|                                                         | , .                                                                                                    |                                                                                                    |
| Additional Information :<br>Activation Energy for MKT : | 83.144                                                                                                    | _                                                                                                    |
|                                                         | Gerear Report     Sample data every -      time interval.     Sample data every -     time interval.     Sample data every -     Itag Data Graph     Gata Graph     G | Alarm Included in report<br>Temperature Humidity<br>I Alarm 1 I Alarm 5<br>Alarm 2 I Alarm 6<br>Alarm 3 I Alarm 7<br>Alarm 4 Alarm 8 |
|                                                         |                                                                                                    | Customize sequence of reports                                                                                                    |
| Observation :                                           | I                                                                                                    |                                                                                                    |
| Conclusion :                                            |                                                                                                    |                                                                                                    |

#### 图 16 填写选项以生成 PDF 报告

- ▶ 在字段中输入生成 PDF 报告所需的正确信息。
- ▶ 最后选择"生成报告" 按钮,将生成的 PDF 报告保存到适当的文件位置,如图17所

| Saverbrine                                                                                                    |                             |
|----------------------------------------------------------------------------------------------------|-----------------------------|
| $\leftarrow$ $\rightarrow$ $\checkmark$ $\uparrow$ $\blacksquare$ $\Rightarrow$ This PC $\Rightarrow$ Desktop $\Rightarrow$ PDF Rep | port                        |
| Organize 👻 New folder                                                                                                    | [EE -                       |
| OneDrive - Persona     Name                                                                                                    | Date modified Type Size     |
| 💻 This PC                                                                                                    | No items match your search. |
| 3D Objects                                                                                                    | No herro matar your ocaran  |
| E Desktop                                                                                                    |                             |
| Documents                                                                                                    |                             |
| 🖊 Downloads                                                                                                    |                             |
| b Music                                                                                                    |                             |
| Pictures                                                                                                    |                             |
| - Videos                                                                                                    |                             |
| Local Disk (C:)                                                                                                    |                             |
| New Volume (D:)                                                                                                    |                             |
| 🔜 New Volume (E:) 🗸                                                                                                    |                             |
|                                                                                                    |                             |
| File name: Test                                                                                                    |                             |

#### 图 17 选择保存 PDF 报告的文件位置

LM<sup>-Pro</sup> T051

注: 有关PDF报告术语的详细说明, 请参阅 LMViewE051 应用软件的帮助菜单。

# 6 产品维护

## 6.1 配件

- ▶ 电池 (3V, 225 mAh; CR2032 纽扣电池)
- ▶ 设备校准证书

## 6.2 清洁数据记录仪

#### 确保无液体进入壳内。

- > 如果数据记录仪外壳被弄脏,请用湿布擦干净。
- ▶ 请勿使用任何腐蚀性清洁剂或溶剂。
- ▶ 不使用 USB 端口时,请将 USB 端口正确盖上。

#### 6.3 更换电池

- ▶ LM<sup>Pro</sup> T051 数据记录仪配备一只锂电池。电池寿命结束时,将显示低电量符号。 如果出现此符号,应在 15 天内更换电池。
- 更换设备电池之前请先下载批任务数据。
  - 1. 将数据记录仪背面朝上放置。

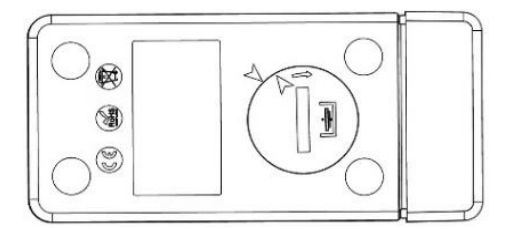

2. 用硬币逆时针转动打开电池盖。

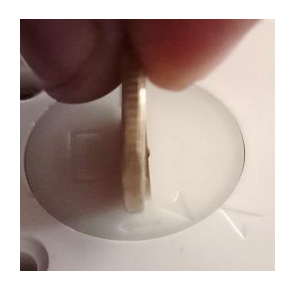

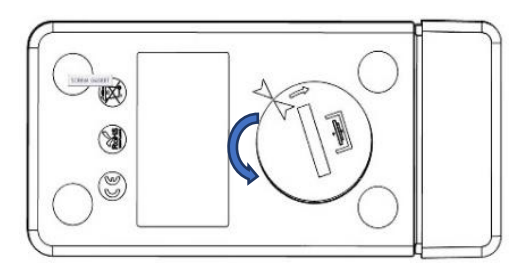

LM<sup>Pro</sup> T051

3. 插入电池(3 V 纽扣电池 CR2032),使电池正极端子可见。

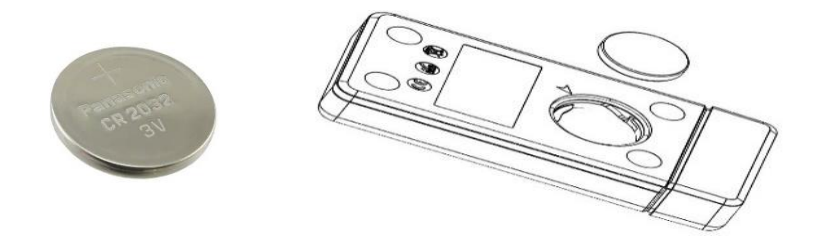

 将电池盖放回电池槽与箭头对准的位置,顺时针转动将其关闭,直到两个箭头不 相对,如下图所示:

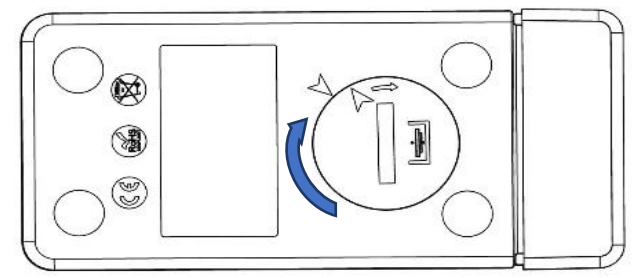

#### 图 18 电池更换步骤

▶ 数据记录仪的显示屏打开,两个 LED 状态显示灯闪烁一次。

> 更换电池会导致当前正在运行的测量停止。但是会保留存储的测量数据。

▶ 插入新电池后,当前数据的最小/最大值将从该时间开始计算,并恢复批任务记录。

注: 建议在更换电池后重新配置数据记录仪。

#### 6.4 电池处理

▶ 请根据当地法规处理或回收电池。

> 切勿将数据记录仪暴露在极端温度下,否则可能会损坏电池并造成人身伤害。

"提醒注意,如果处理不当,电池可能会爆炸。切勿将电池充电、 拆卸或丢于火中。"

# 7 提示和帮助

#### 表3常见问题解答 (FAQs)

| 问题                        | 可能的原因/解决方案                                                                                                    |
|---------------------------|----------------------------------------------------------------------------------------------------|
| 如何查看/设置当前 UTC 时<br>间?     | <ul> <li>将设备与 LMViewE051 应用程序连接,软件窗口则<br/>会显示当前读数和 UTC 时间。</li> <li>用户可以通过配置批任务并将当前时间同步到 PC<br/>时钟来设置/更新 UTC 时间。</li> </ul>                                                                                               |
| 设备未连接到应用软件。               | <ul> <li>请注意,在将设备插入 PC 的 USB 端口时,两个<br/>LED 状态指示灯会同时闪烁一次。</li> <li>请尝试重新接入 USB 和 LMViewE051 软件。</li> <li>USB 端口可能发生故障,请尝试使用计算机的其他<br/>端口。</li> <li>如果是 USB Type C 端口,請使用 USB Type C 轉<br/>Type A 母頭 用於連接設備的電纜。</li> </ul> |
| 设备激活后,显示器会保持<br>打开状态多长时间? | <ul> <li>如果 LCD 在批任务配置中配置为自动关闭,则显示器在 1 分钟后关闭。</li> <li>设备无活动时,显示器通常会关闭以节省电量。</li> </ul>                                                                                                    |
| 显示器如何显示触发的单个<br>和累积警报?    | <ul> <li>如果同时触发单次和累计高温&lt;和低温</li> <li>现全部3个箭头以显示高温/低温报警状态。</li> </ul>                                                                                                    |
| 如果用户不想配置全部警<br>报,怎么办?     | <ul> <li>用户必须配置全部警报,用户不需要的警报可以设置最高和最低的可设置的设定值。</li> </ul>                                                                                                    |

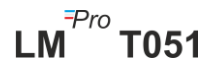